# wered by EPG HEALTH >>

### HELyx: HS-Care Paket

Registrierungsanleitung

Sponsor der HELyx ist die Novartis Pharma AG und Novartis Pharma GmbH Erstellt am 4. April 2023 durch EPG Health

# Schritt 1: Registrierung per E-Mail-Link auf Medthority.com

Nach Ausfüllen der Baselineumfrage erhalten Sie eine Registrierungs-E-Mail von Medthority.com (studie-helyx@news.medthority.com), um Ihren Zugang zum Care-Paket freizuschalten.

Sie werden auf die Homepage von Medthority.com weitergeleitet:

 Über die Schaltfläche "Register" (1.) können Sie sich registrieren.

Sollte Sie bereits auf Medthority.com registriert sind, gehen Sie bitte direkt zu Seite 3 der Anleitung.

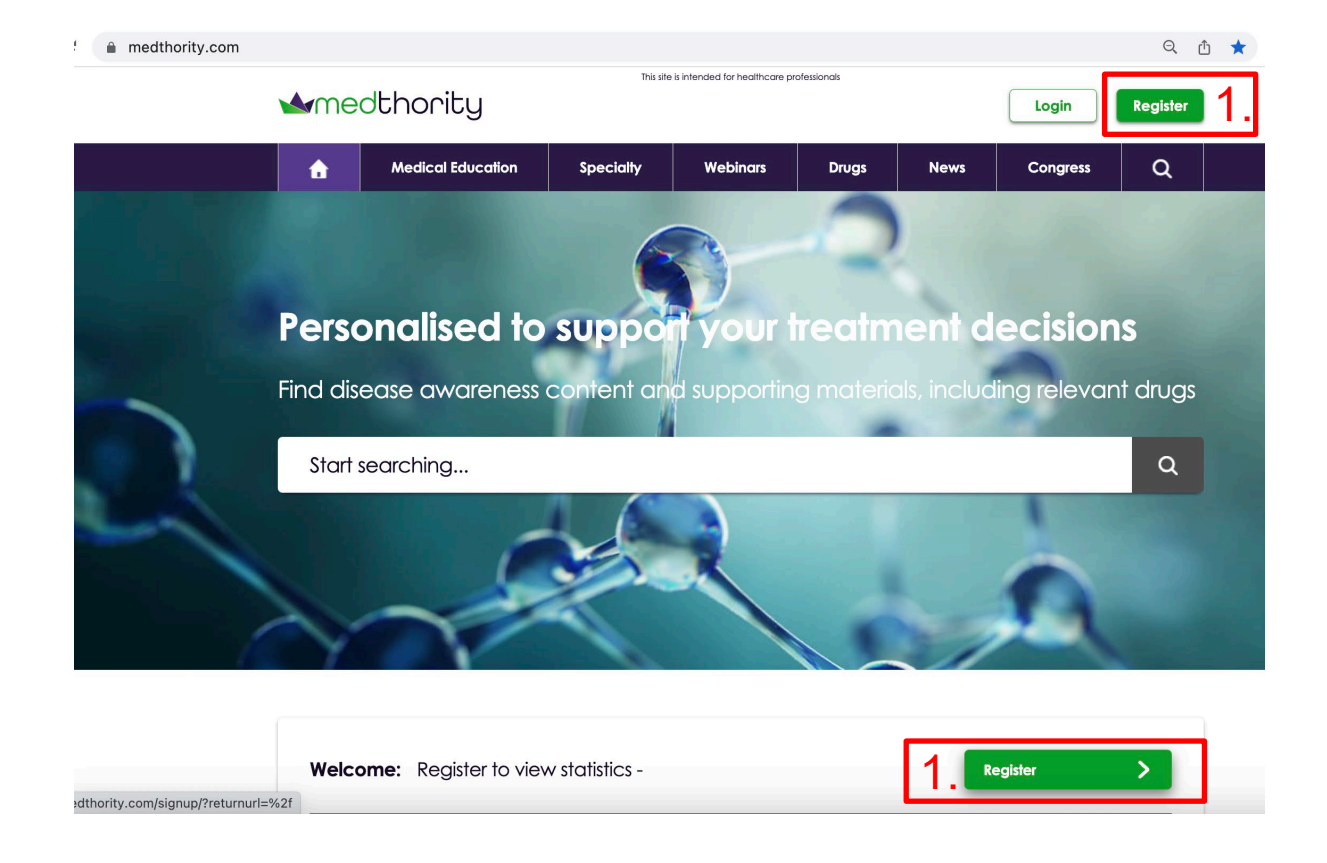

# Schritt: Sind Sie bereits registriert?

Wenn Sie bereits auf Medthority.com registriert sind, sind keine weiteren Registrierungsschritte erforderlich.

- 14 Tage nach abgeschlossener Baselineumfrage erhalten Sie eine Begrüßungs-E-Mail von <u>studie-</u> <u>helyx@news.medthority.com</u>.
- Diese E-Mail enthält den Link zum Start HELyx HS-Care-Pakets.
- Alle Erinnerungs-Mails werden von der E-Mail-Adresse <u>studie-helyx@news.medthority.com</u> versendet.

Wenn Sie Zugang zu Ihrem Konto benötigen, aber Ihr Passwort vergessen haben:

- klicken Sie auf den Button "Login"
- Dann auf "Forgot your password? Restore it"
- Folgen Sie dann den Anweisungen

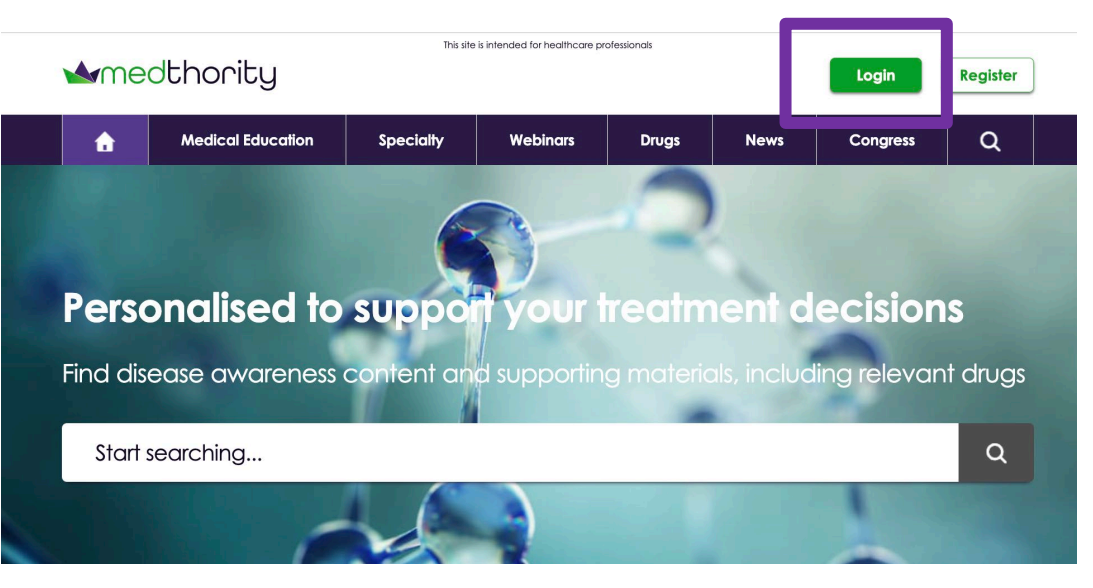

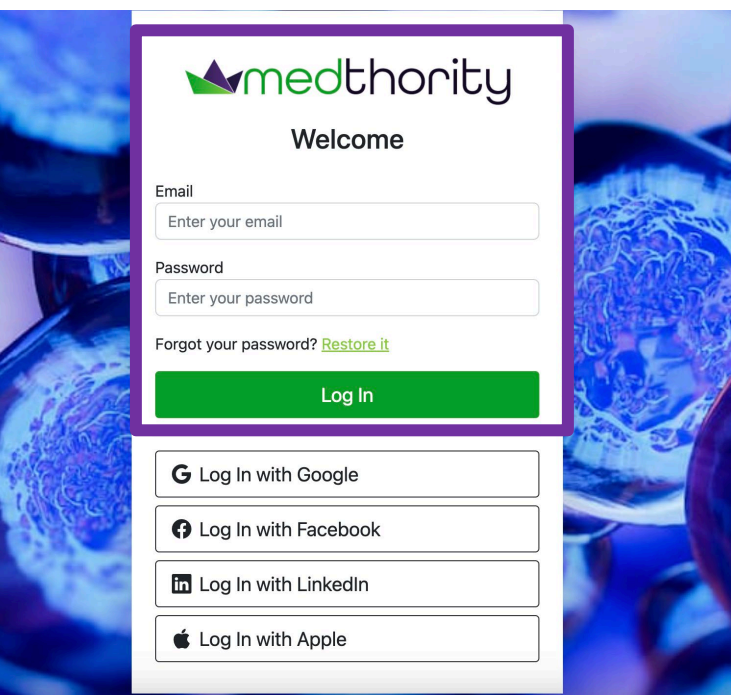

# Schritt 2: Registrierung

Von der Startseite aus gelangen Sie über den Link "*Register*" (1.) direkt auf die rechts abgebildete Website.

- Bitte verwenden Sie die E-Mail-Adresse (1.), die Sie f
  ür das Ausf
  üllen der Baselineumfrage verwendet haben.
  - Bitte registrieren Sie sich nicht über ein privates Online-Benutzerkonto (Google, Facebook, LinkedIn oder Apple).
- Für die Registrierung müssen Sie ein eigenes Passwort (2.) wählen.
- Klicken Sie auf die Schaltfläche "Register" (3.)

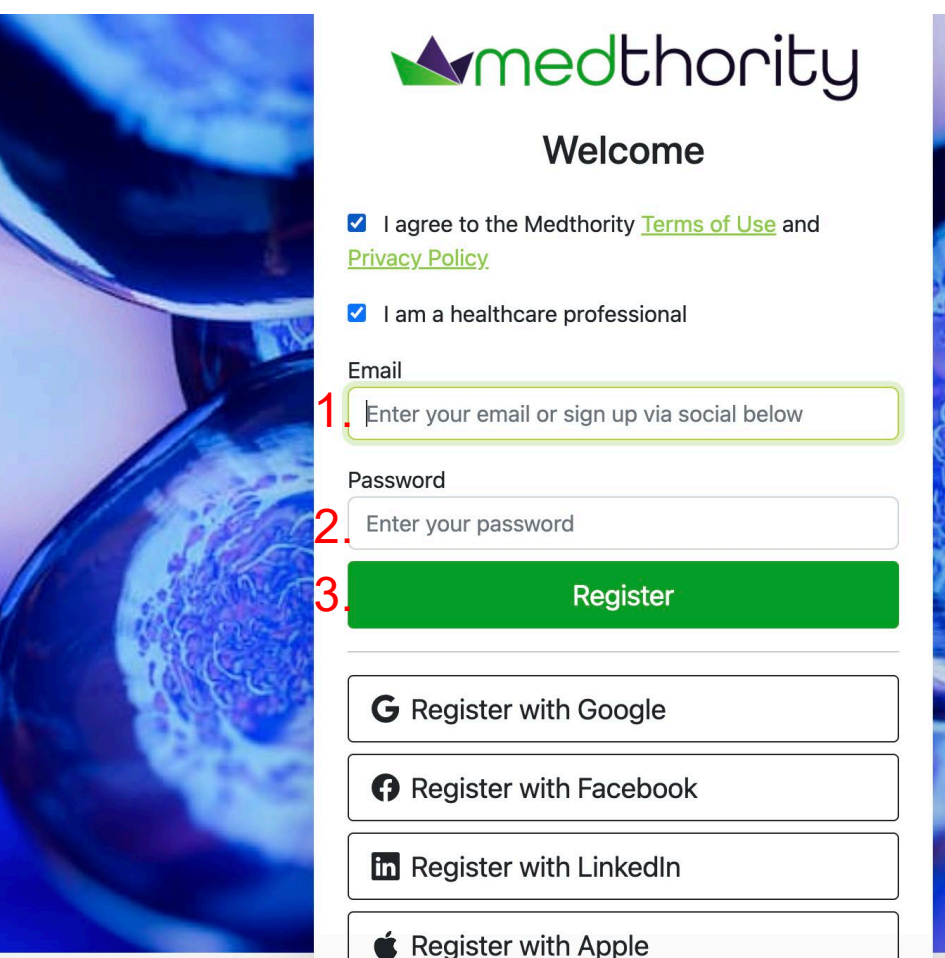

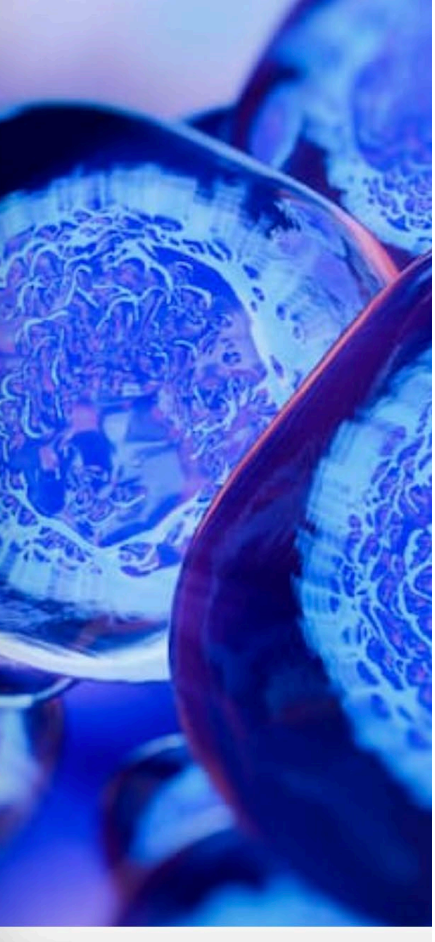

# Schritt 3: Kontobestätigung

- Sie erhalten eine Bestätigungs-E-Mail (1.) von <u>members@medthority.com</u>.
  - Bitte beachten Sie: Diese Bestätigungs-E-Mail wird nur einmal versendet.
- Klicken Sie auf den Link "Verify your account" (2.), um Ihre Registrierung zu bestätigen.

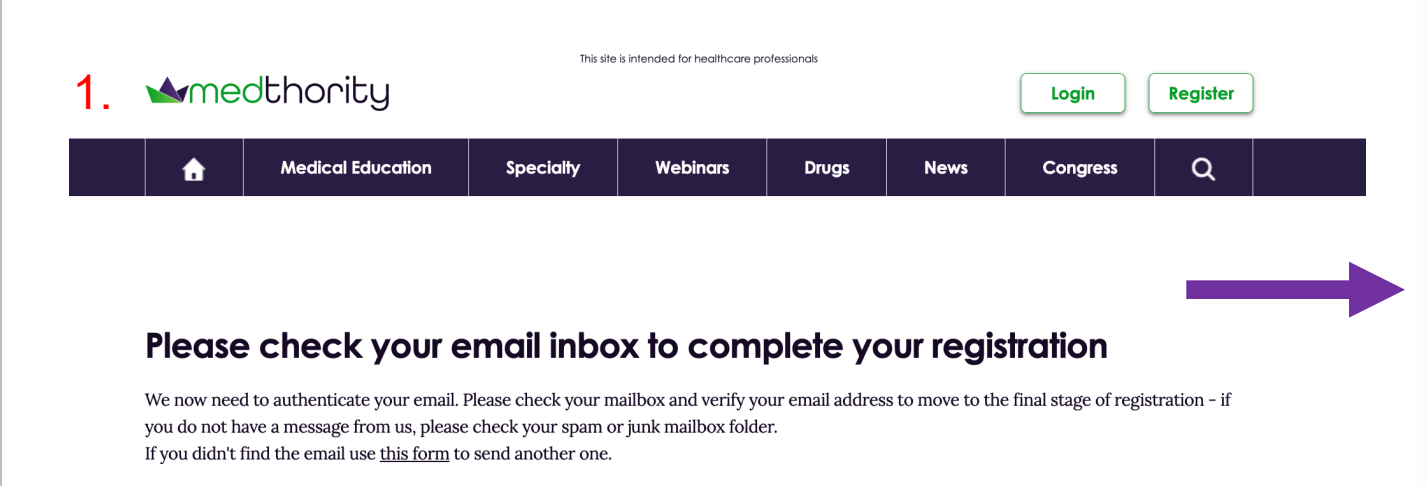

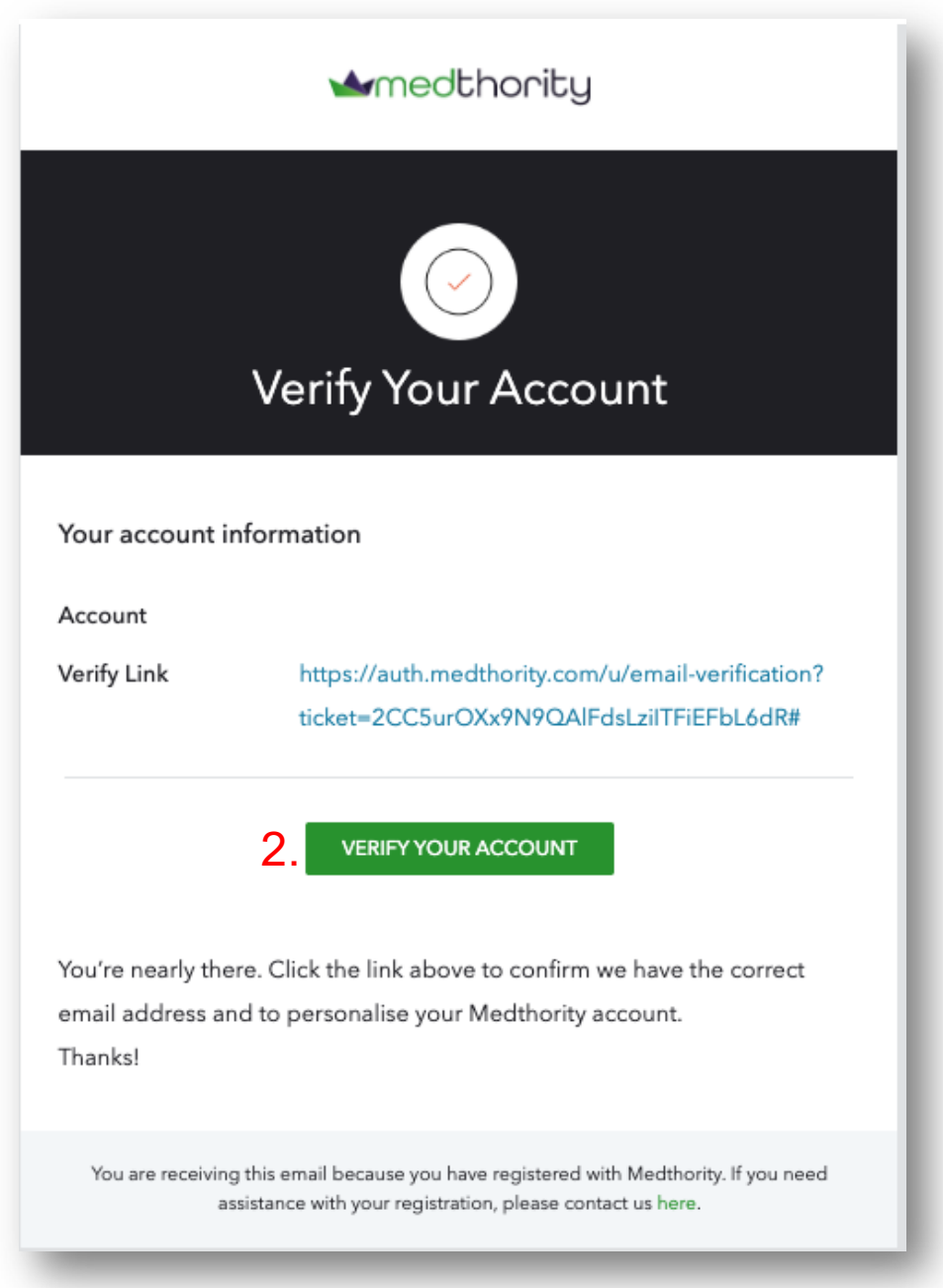

# Schritt 4: Angaben unter "My Account" ergänzen

Anschließend müssen Sie die auf der Seite "My account" abgefragten zusätzlichen Informationen ergänzen (1.).

### Angabe des Fachgebiets

Bitte folgen Sie den Information zu den Eingabemöglichkeiten für Ihr Fachgebiet (2. "Profession") auf den folgenden Seiten:

- Seite 7: Dermatologie & Gynäkologie;
- Seite 8: Allgemeinmedizin & Chirurgie

Wichtige E-Mails der HELyx-Studie

- (3.) Bitte kreuzen Sie das Kästchen "I agree to receiver relevant updates, news, and information from Medthority and understand I can optout at any time" an.
- (4.)Bestätigen Sie bitte das Abonnementüber den Link ("Confirm subscription"), den Sie in einer E-Mail von <u>admin@admin.medthority.com</u> erhalten.
- Sie erhalten keine studienfremden Mails!

|    |                                                              |                                                 | The billet               | <br> |   |
|----|--------------------------------------------------------------|-------------------------------------------------|--------------------------|------|---|
| 1. | My Account                                                   | t                                               |                          |      |   |
|    | All details about your u                                     | user account                                    |                          |      |   |
|    | First name:                                                  |                                                 |                          |      |   |
|    | Hannah                                                       |                                                 |                          |      |   |
|    | Last name:                                                   |                                                 |                          |      | 2 |
|    | Bellinger-Brown                                              |                                                 |                          |      |   |
|    | Country                                                      |                                                 |                          |      |   |
|    | United Kingdom                                               |                                                 | ~                        |      |   |
|    | Profession:                                                  |                                                 |                          |      |   |
| 2  | Specialist                                                   |                                                 | ~                        |      |   |
|    | Professional ID (optional):                                  |                                                 |                          |      |   |
|    | Enter your professional ID                                   |                                                 |                          |      |   |
|    | *not mandatory, you can up<br>may be contacted by Medit      | date your account le<br>nority to verify your c | ater. You<br>redentials. |      |   |
|    | Specialty:                                                   |                                                 |                          |      |   |
|    | Dermatology                                                  |                                                 | ~                        |      |   |
| 3. | I agree to receive relevation from Medition out at any time. | int updates, news, a<br>prity and understanc    | nd<br>I I can opt-       |      |   |
|    | Save profile                                                 |                                                 |                          |      |   |
|    |                                                              |                                                 |                          |      |   |

|   | If this message is not displayed correctly, click <u>here</u> .                                                                          |
|---|----------------------------------------------------------------------------------------------------|
|   | medthority                                                                                                    |
| 1 | Hello                                                                                                    |
| ( | Click below to stay up to date with relevant updates and your personalised newsletter.                                                   |
| ] | Confirm subscription                                                                                                    |
| ł | you are having trouble clicking the Confirm subscription button, copy and paste the URL below into your web browser:                     |
| h | Ittps://www.medthority.com/verify?user=tmJRrXbgKtaY0SIGWkUJluvFkb9fdFkNUao68N8MzaRTckjuQs50ueXGDAHVaDYh&action=<br>#KiVubhh9w5V8ohliZ20w |

### Verfügbare Optionen für den Zugang zum Care-Paket:

### Dermatologie

Für das Fachgebiet Dermatologie wählen Sie:

- 1. "Profession": Specialist
- 2. Specialty: Dermatology

| Country                                                                     |                                              |
|-----------------------------------------------------------------------------|----------------------------------------------|
| Germany                                                                     | $\sim$                                       |
| Profession:                                                                 |                                              |
| Specialist                                                                  | ~                                            |
| Professional ID (optional):                                                 |                                              |
| Enter your professional ID                                                  |                                              |
| *not mandatory, you can update your<br>may be contacted by Medthority to ye | account later. You<br>rify your credentials. |

| Spec | ialty |
|------|-------|
|------|-------|

3. I agree to receive relevant updates, news, and information from Medthority and understand I can optout at any time.

4. Save profile >

### Gynäkologie

- Für das Fachgebiet Gynäkologie wählen Sie:
- 1. "Profession": Specialist
- 2. Specialty: Gynecology

#### Country

| Germany | ~ |
|---------|---|
|         |   |

#### Profession:

| 1. | Specialist | ~            |
|----|------------|--------------|
| 1. | Specialist | $\checkmark$ |
|    |            |              |

#### Professional ID (optional):

Enter your professional ID

\*not mandatory, you can update your account later. You may be contacted by Medthority to verify your credentials.

#### Specialty:

2. <u>Gynaecology</u>

3. I agree to receive relevant updates, news, and information from Medthority and understand I can optout at any time.

### 4. Save profile >

### Wichtige E-Mails der HELyx-Studie

- (3.) Bitte kreuzen Sie das Kästchen "I agree to receiver relevant updates, news, and information from Medthority and understand I can opt-out at any time" an.
- Bestätigen Sie bitte das Abonnement über den Link ("Confirm subscription"), den Sie in einer E-Mail von <u>admin@admin.medthority.com</u> erhalten.
- Sie erhalten keine studienfremden Mails!
- (4.) Klicken Sie auf "Save profile" um die Angaben zu speichern.

### Verfügbare Optionen für den Zugang zum HS-Care-Paket:

### Allgemeinmedizin

Für das Fachgebiet Allgemeinmedizin wählen Sie:

- 1. "Profession": General practitioner
- 2. Area of interest: Dermatology

#### Country

| Germany                                                                                                    | $\checkmark$           |
|----------------------------------------------------------------------------------------------------|------------------------|
| Profession:                                                                                                    |                        |
| General practitioner                                                                                                    | $\checkmark$           |
| rofessional ID (optional):                                                                                                    |                        |
| Enter your professional ID                                                                                                    |                        |
|                                                                                                    |                        |
| *not mandatory, you can update your account la<br>may be contacted by Medthority to verify your cre                                                                                                    | ter. You<br>edentials. |
| *not mandatory, you can update your account la<br>may be contacted by Medthority to verify your cro<br>Areas of interest:                                                                                                    | ter. You<br>edentials. |
| *not mandatory, you can update your account la<br>may be contacted by Medthority to verify your cre<br>Areas of interest:<br><u>Dermatology</u> *                                                                                                    | ter. You<br>edentials. |
| <ul> <li>*not mandatory, you can update your account lat may be contacted by Medthority to verify your creaters of interest:</li> <li>Dermatology ×</li> <li>I agree to receive relevant updates, news, an information from Medthority and understand out at any time.</li> </ul> | ter. You<br>edentials. |

### Chirurgie

Für das Fachgebiet Chirurgie wählen Sie:

- 1. "Profession": Surgeon
- 2. Specialty: Dermatology

#### Country

| Germany | $\sim$ |
|---------|--------|
|         |        |

#### Profession:

1. Surgeon

#### Professional ID (optional):

Enter your professional ID

\*not mandatory, you can update your account later. You may be contacted by Medthority to verify your credentials.

#### Specialty:

2. Dermatoloav

3. I agree to receive relevant updates, news, and information from Medthority and understand I can optout at any time.

### Save profile

### Wichtige E-Mails der HELyx-Studie

- (3.) Bitte kreuzen Sie das Kästchen "I agree to receiver relevant updates, news, and information from Medthority and understand I can opt-out at any time" an.
- Bestätigen Sie bitte das Abonnement über den Link ("Confirm subscription"), den Sie in einer E-Mail von <u>admin@admin.medthority.com</u> erhalten.
- Sie erhalten keine studienfremden Mails!
- (4.) Klicken Sie auf "Save profile" um die Angaben zu speichern.

## Nach Abschluss der Registrierung: Start des HS-Care Pakets

Nach Abschluss der Registrierung über "Save profile":

- Sie erhalten innerhalb von 1-3 Tagen eine Begrüßungs-E-Mail von studie-helyx@news.medthority.com.
- Diese E-Mail enthält den Link zum Start HELyx HS-Care Pakets.
- Alle Erinnerungs-Mails werden von der E-Mail-Adresse <u>studie-helyx@news.medthority.com</u> versendet.

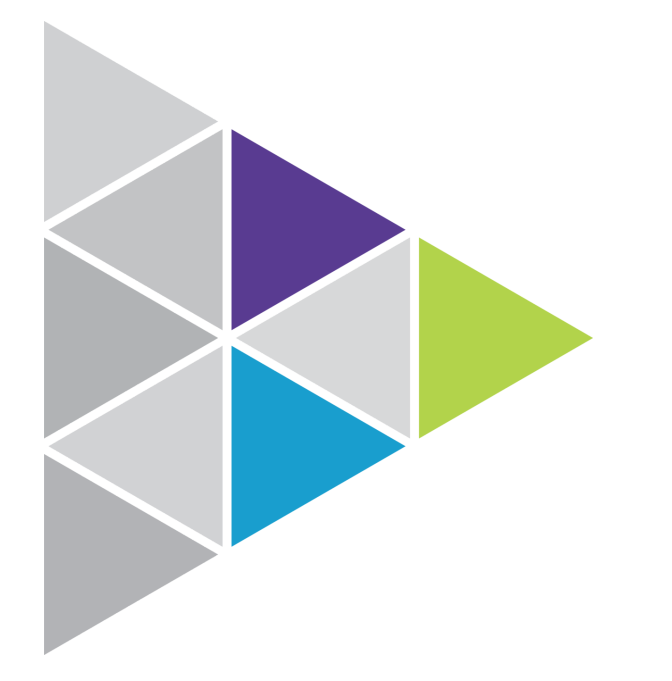

# Sollten Sie Hilfe benötigen, wenden Sie sich gerne an uns über folgende E-Mail-Adressen:

<u>studie-helyx@studie-helyx.medthority.com</u> für Fragen zur Funktionalität, Technik und Benutzerfreundlichkeit

<u>studie.helyx@novartis.com</u> für inhaltliche, daten- und studienbezogene Fragen

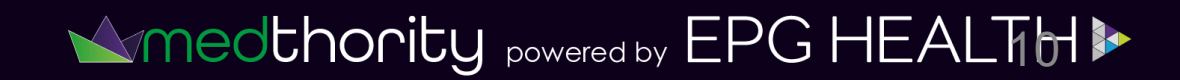